## Drop non-capital equipment using eBARS web site

- 1. Log in to eBARS web site use the following web address <u>https://myuk.uky.edu/zAPPS/ebars/UserLogon.aspx</u>
- 2. Select Inventory (scanner) under System drop down

| System        | Searc | h/View Reports Help/Lin   | iks                      |                                  |  |
|---------------|-------|---------------------------|--------------------------|----------------------------------|--|
| Select Module |       | Inventory (Administrator) | . /                      | Inventory (Administrator) modu   |  |
| Home          |       | Inventory (Scanner)       | Z                        | Inventory (Administrator) module |  |
| Manage Users  |       | Ind Information           |                          | Date                             |  |
|               |       | Inventory (Unitrianager)  | your exceptions.         | 07/12/2023                       |  |
| Logoff        |       | Space (Administrator)     |                          | 10/20/2022                       |  |
| -             | Equ   | Space (Deptilpdate)       | II, Fall 2022            | 10/18/2022                       |  |
|               | Sca   | Space (Depropulate)       |                          | 09/29/2020                       |  |
|               | Sca   | Space (FAManagers)        |                          | 10/06/2016                       |  |
|               | An    | Companies)                | Certification Sheet      | 10/18/2022                       |  |
|               | De    | Space (OrgReview)         | he web                   | 10/11/2017                       |  |
|               | Sca   | Space (UnitReview)        |                          | 10/04/2018                       |  |
|               |       | Space (ViewOnly)          |                          |                                  |  |
|               |       | SysAdmin (Administrator)  |                          |                                  |  |
|               | Me    | Vehicle (Administrator)   |                          | Date                             |  |
|               | Vie   | remare (Administrator)    | y, February 24, 2023     | 02/24/2023                       |  |
|               | Vie   | Vehicle (DeptInventory)   | nesday, October 19, 2022 | 10/19/2022                       |  |

3. Select Non-Capital Inventory under Data Entry drop down

| System | Search/View                 | Scanning        | Data Entry                 | Reports Help         | \Links                       |
|--------|-----------------------------|-----------------|----------------------------|----------------------|------------------------------|
|        | Welcom                      | o Daron Br      | Inventory Di               | rect Updates         | . Inventory (Scanner) module |
|        | Wolcom                      | o Duich De      | Inventory (Scanner) module |                      |                              |
|        | Equipme                     | nt Inventor     | y News and I               | Information          | Date                         |
|        | 0 working o                 | days remaining  | to finalize your           | exceptions.          | 07/12/2023                   |
|        | eBARS Train                 | ning Session fo | 10/20/2022                 |                      |                              |
|        | Equipment                   | Inventory Train | 10/18/2022                 |                      |                              |
|        | Scanner Ch                  | eck out Form    |                            |                      | 09/29/2020                   |
|        | Scanner Ch                  | eck out Form    | 10/06/2016                 |                      |                              |
|        | Annual Cap                  | ital Equipmen   | t Inventory Certi          | fication Sheet       | 10/18/2022                   |
|        | Deleting non-capital equipr |                 |                            | eb                   | 10/11/2017                   |
|        | Scanner So                  | ftware for iOS  | Devices                    |                      | 10/04/2018                   |
|        |                             |                 |                            |                      |                              |
|        | Messages                    |                 |                            |                      | Date                         |
|        | View your s                 | locket/iOS Syn  | ics for Friday, Fel        | oruary 24, 2023      | 02/24/2023                   |
|        | View your S                 | locket/iOS Syn  | cs for Wednesda            | ay, October 19, 2022 | 10/19/2022                   |

4. Select your department from the **Department** drop down.

| System    | Search/View            | Scannin | g Data | Entry | Reports   | Help\Links       |                 |                           |
|-----------|------------------------|---------|--------|-------|-----------|------------------|-----------------|---------------------------|
|           |                        |         |        | Non   | -Capital  | <u>Inventory</u> |                 |                           |
|           |                        |         | ,      |       |           |                  | Non-Capita      | Reserve Tags   Dell JTags |
|           | Department             |         |        | Tot   | tal Items | Total Cost       | Tags in Reserve | Active Items only         |
| 10000 - 0 | FFICE OF THE PRESIDENT | Ľ       | •      |       | 65        | \$160,207.71     | 1               |                           |

5. Click on **Detail** at the same row of the equipment you want to drop

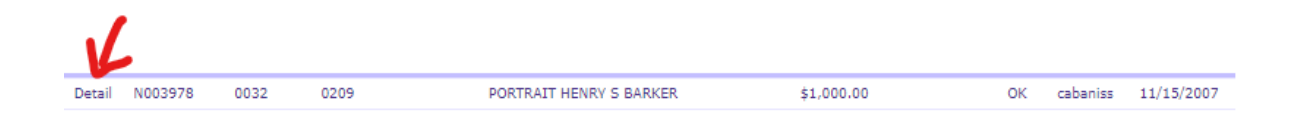

6. Then use the "Current Status" dropdown box to select **Deleted:** 

| Equipment L                      | etail - N003978                                                                                          | Non-Capital   Reserve Ta                     |
|----------------------------------|----------------------------------------------------------------------------------------------------|----------------------------------------------|
| Current Statue                   | Rem Description from Purchase Order Description Te<br>PORTRAIT HENRY'S BARKER                            | symmeta (separate with blanks)               |
| Destroyed<br>Lost                | Attensate Description (User Defined)                                                                     |                                              |
| Stolen<br>Surplused<br>Traded in | Serial # Model #                                                                                         | Cent<br>\$1.005.00                           |
|                                  | Brand/Manufacturer                                                                                       | Acquired Life SAP Current Account 00 1948 10 |
|                                  | SAP Purchase Account Purchase Dopt PO Number<br>201283 10000                                             | Modity Modified<br>System 7/15/2828          |
|                                  | Note: Blog Code and Room ID can be left blank: otherwise both values Blog Code RoomID Scanner By Scanner | i must be provided.                          |
|                                  | 0032 0209 calender 11/15/                                                                                | 2907                                         |
|                                  |                                                                                                    | ✓ Tag Nut Attached ■ Off Campus              |
|                                  | Comments                                                                                                 |                                              |

7. Final step is to click on Save at the bottom of the screen:

| eBARS                                     | electronic Barcoded Assets Resource System_                                                                                                    |                                    |
|-------------------------------------------|----------------------------------------------------------------------------------------------------|------------------------------------|
| System Search/View Sca                    | anning Data Entry Reports Holp\Links                                                                                                    |                                    |
| Equipment Deta                            | iil - N003978                                                                                                    | Non-Capital Reserve Tags Dell ITag |
| Current Status                            | Rem Description from Purchase Onler Description Keywords (separate with blanks)<br>PORTRAITHENRY'S SARRER                                                  |                                    |
| Destroyed<br>Lot                          | Alternate Description (User Defined)                                                                                                    |                                    |
| Stolen<br>Surplused<br>Traded in<br>Other | Serial 8 Model 8 Cost<br>\$1,000.00                                                                                                    |                                    |
|                                           | Brand/Menufacturer Acquired Life SAR Current Account                                                                                                    |                                    |
|                                           | SAP Purchase Account         Purchase Dopt         PO Number         ModBy         ModDate           201383         10000         System         7/16/2820 |                                    |
|                                           | Note: Blag Code and Room ID can be left blank: otherwise both values must be provided.                                                                     |                                    |
|                                           | Bidg Cade         ReamID         Scannel By         Scannel Date           0032         0209         calentee         11/15/2007                           |                                    |
|                                           | Employee Plane Employee Plane Stop Not Attached BOT Carry                                                                                                  |                                    |
|                                           | Concepts -                                                                                                    |                                    |
|                                           | <u> </u>                                                                                                    |                                    |
|                                           | Con back to married Area et Prov Next IP fram 65 of 65                                                                                                    |                                    |

**NOTE:** You need to select **Manage Non-Capital Inventory** when you first request access to eBARS in order to drop non-capital equipment.

| SELECTED                        |        | AVAILABLE for selection |  |
|---------------------------------|--------|-------------------------|--|
| → Manage Non-Capital Inventor > | <<br>> | Finalize Exceptions     |  |
|                                 |        |                         |  |

If you already have access to eBARS but do not have access to drop non-capital equipment please contact <u>CapitalAssets@uky.edu</u> to update your access.